## Submit Budget to DPI

# LINQ

#### Submit Budget to DPI

O

This option is currently only available for Fund 3. The grid will display any open Fund 3 budget or amendment that is available for submission. If you created multiple versions for a PRC, all the versions will show for the selection. Once a version is submitted, all the other versions for that PRC become inactive and no longer show.

0-

#### Help Files

Click the information icon to access step-bystep instructions for this particular menu.

| 4 | C      | D      |        |   |
|---|--------|--------|--------|---|
|   | Submic | Buagec | TO DPI | U |

|                 | Fiscal Year PRC                                                 |                   |                        | Filter<br>1) Select<br>and/or<br>will aut<br>drop-do | <ul> <li>Filter</li> <li>1) Select options from the Fiscal Year</li> <li>and/or PRC drop-down lists. The grid</li> <li>will automatically refresh. Leaving a</li> <li>drop-down list blank is the same as All.</li> </ul> |        |                                                |                           |                      |  |
|-----------------|-----------------------------------------------------------------|-------------------|------------------------|------------------------------------------------------|----------------------------------------------------------------------------------------------------|--------|------------------------------------------------|---------------------------|----------------------|--|
|                 | Fiscal Year 🔻                                                   | Ver #             | Account Group          | Version Description                                  | Date Started                                                                                                    | Status | DPI Status                                     | B/A                       | Amend #              |  |
| ٳ               | 2020<br>Page 🚺                                                  | 0001              | 3.????.111.???.???.??? | Test description                                     | 10/03/2019                                                                                                    | Open   | Open                                           | В                         | 0                    |  |
|                 |                                                                 |                   |                        | Submit to D                                          | PI O                                                                                                    |        |                                                |                           |                      |  |
| Ve<br>2)<br>gri | e <b>rsion</b><br>Highlight a <b>Versio</b><br>id to select it. | <b>n</b> from the |                        |                                                      |                                                                                                    |        | Submit to D<br>3) Click the S<br>create the re | PI<br>Submit to<br>eport. | <b>DPI</b> button to |  |

## Page 1 of 1

## Quick Start Guide